本製品をWTW-NV404EP2/NV4044GP2/NV408EP2/NV4016EP2 録画機に接続する場合、夜間赤 外線が光らない可能性があるため以下説明の通り操作を行って頂きますようお願い致します。

## IR-LED を ON にする方法

ライブ画面でマウス右クリック→画面左下の「設定」を左クリックします。

①ライブ画面で右クリック

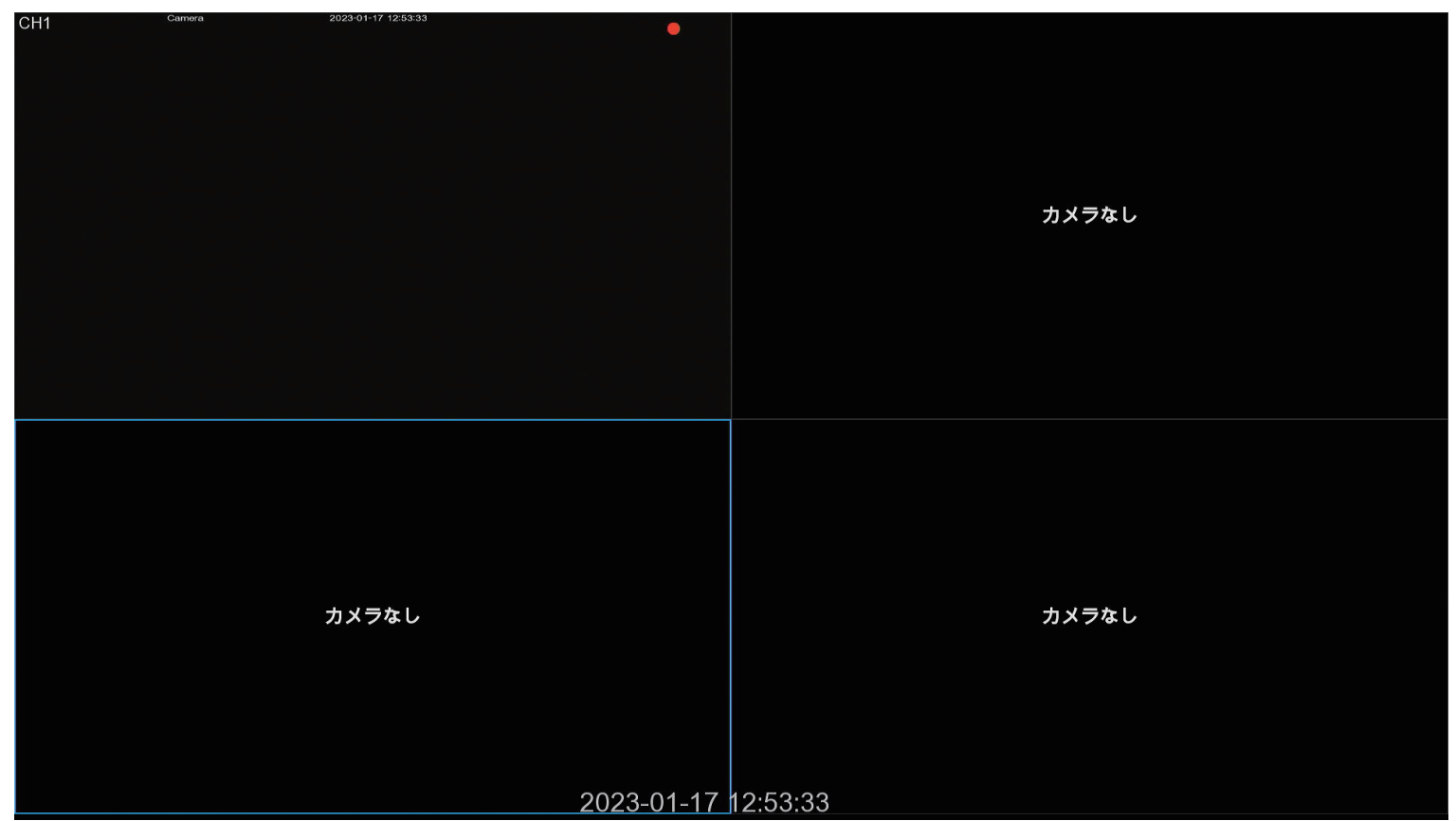

## ②左下の「設定」を左クリック

| CH1                                                                                                    | Camera | 2023-01-17 12:54:22 | • |                                        |                      |
|----------------------------------------------------------------------------------------------------|--------|---------------------|---|----------------------------------------|----------------------|
|                                                                                                    |        |                     |   |                                        |                      |
|                                                                                                    |        |                     |   |                                        |                      |
|                                                                                                    |        |                     |   |                                        |                      |
|                                                                                                    |        |                     |   |                                        |                      |
|                                                                                                    |        |                     |   | カメラな                                   | 1.                   |
|                                                                                                    |        |                     |   |                                        | 0                    |
|                                                                                                    |        |                     |   |                                        |                      |
|                                                                                                    |        |                     |   |                                        |                      |
|                                                                                                    |        |                     |   |                                        |                      |
|                                                                                                    |        |                     |   |                                        |                      |
|                                                                                                    |        |                     |   |                                        |                      |
|                                                                                                    |        |                     |   |                                        |                      |
|                                                                                                    |        |                     |   |                                        |                      |
|                                                                                                    |        |                     |   |                                        |                      |
|                                                                                                    |        |                     |   |                                        |                      |
| 요 admin                                                                                                    |        | カメラたし               |   | + く ラ た                                | 1.                   |
| Q 検索                                                                                                    |        | JJ X J & U          |   | ////////////////////////////////////// | 0                    |
| ③ 設定                                                                                                    |        |                     |   |                                        |                      |
| ┣ 手動ロック                                                                                                    |        |                     |   |                                        |                      |
| シャットダウン シャットダウン シャットダウン シャットダウン シャットダウン シャットダウン シャットダウン シャットダウン シャットダウン シャットダウン シャットダウン シャットダウン シャットダウン シャットダウン シャットダウン シャットダウン シャットダウン シャットダウン シャットダウン シャットダウン シャットダウン シャットダウン シャットダウン シャットダウン シャットダウン シャットダウン シャットダウン シャットダウン シャットダウン シャットダウン シャットダウン シャットダウン シャットダウン シャットダウン シャットダウン シャットダウン シャット シャット シャット シャット シャット シャ ・・・・・・・・・・・・・・・・・・・・・・・・・・・・ |        |                     |   |                                        |                      |
|                                                                                                    |        | 1                   |   |                                        | Solve 11 17 19:54:22 |
|                                                                                                    |        | 0                   |   |                                        |                      |

下記画像のような画面が表示されますので、「イメージコントロール」を左クリック→ イメージコントロール画面内から LED が光らない CH の設定アイコンを左クリック。

③「イメージコントロール」を左クリック

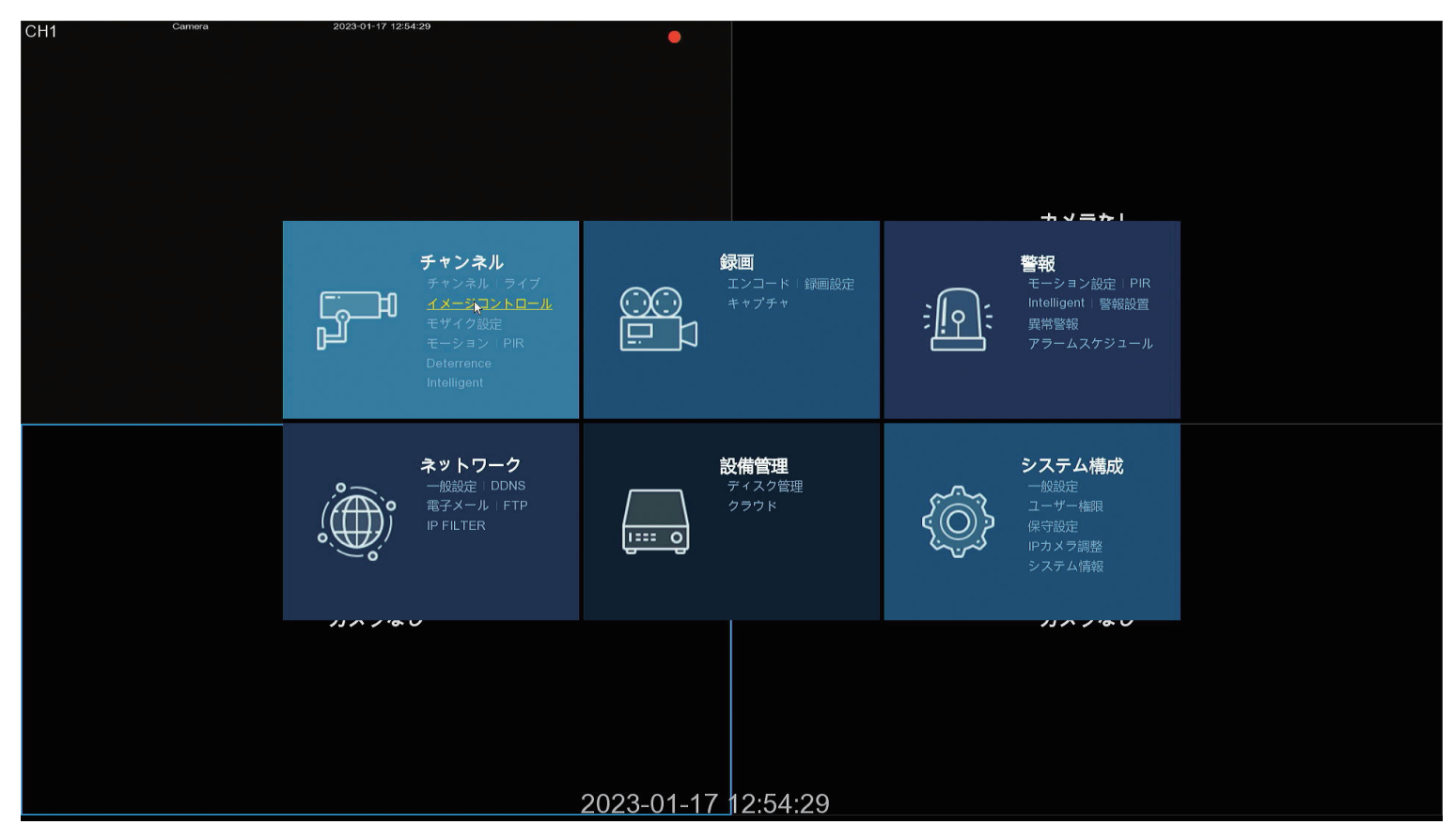

## ④光らない CH の設定アイコンを左クリック

| ・     ・     ・ |         |              |          |         |          |             |             |           |          |      |
|---------------|---------|--------------|----------|---------|----------|-------------|-------------|-----------|----------|------|
| チャンネル         |         |              |          |         |          |             |             |           |          |      |
| ∲ ライブ         | チャンネル 討 | 設定 赤外線カットモード | 赤外線カット遅延 | レンズフリップ | アングルフリップ | 角度回転 BLCレベル | 3Dノイズリダクション | DWDR AGC  | ホワイトバランス | 露出時間 |
| ♥ イメージコントロール  | CH1     | GPIO自動       | 2        | オフ      | オフ       | 0 オフ        | 自動          | オフ Middle | 自動       | 自動   |
| ◈ モザイク設定      |         |              |          |         |          |             |             |           |          |      |
| ⇔ モーション       |         |              |          |         |          |             |             |           |          |      |
| ♦ PIR         |         |              |          |         |          |             |             |           |          |      |
| Deterrence    |         |              |          |         |          |             |             |           |          |      |
| Intelligent   |         |              |          |         |          |             |             |           |          |      |
| 연 중국이 다양한 관   |         |              |          |         |          |             |             |           |          |      |
|               |         |              |          |         |          |             |             |           |          |      |
|               |         |              |          |         |          |             |             |           |          |      |
|               |         |              |          |         |          |             |             |           |          |      |
|               |         |              |          |         |          |             |             |           |          |      |
|               |         |              |          |         |          |             |             |           |          |      |
|               |         |              |          |         |          |             |             |           |          |      |
|               |         |              |          |         |          |             |             |           |          |      |
|               |         |              |          |         |          |             |             |           |          |      |
|               |         |              |          |         |          |             |             |           |          |      |

左メニューから IR-LED の項目から「オフ」から「自動」に変更→変更後はそのまま 右クリックでライブ画面まで戻って頂いたら設定完了となります。

⑤IR-LED の項目から「オフ」から「自動」に変更

|             |        |    | Camera | 2023-01-17 12:54:55 |
|-------------|--------|----|--------|---------------------|
| チャンネル       | CH1    | ~  |        |                     |
| 赤外線カットモード   | GPIO自動 | ~  |        |                     |
| 赤外線カット遅延    | •      |    |        |                     |
| IR-LED      | オフ     | ~  |        |                     |
| レンズフリップ     | オフ     |    |        |                     |
| アングルフリップ    | ON<br> |    |        |                     |
| 角度回転        | 0      | ~  |        |                     |
| バックライト      | 無効     | ~  |        |                     |
| 3Dノイズリダクション | 自動     | ~  |        |                     |
| DWDR        | 無効     | ~  |        |                     |
| AGC         |        | 64 | IN-LED |                     |
| ホワイトバランス    | 自動     | ~  |        |                     |
| シャッタ        | 自動     | ~  |        |                     |
| 露出時間        | 1/8    | ~  |        |                     |
| フォグモード      | 無効     | ~  |        |                     |
|             |        |    |        |                     |
|             | フォルト   |    |        |                     |
|             |        |    |        |                     |
|             |        |    |        |                     |
|             |        |    |        |                     |
|             |        |    |        |                     |
|             |        |    |        |                     |
|             |        |    |        |                     |
|             |        |    |        |                     |
|             |        |    |        |                     |
|             |        |    |        |                     |

⑥変更後、右クリックでライブ画面まで戻って設定終了

| CH1 | Camera | 2023-01-17 12:55:10     | •          |                  |
|-----|--------|-------------------------|------------|------------------|
|     |        |                         |            |                  |
|     |        |                         |            |                  |
|     |        |                         |            |                  |
|     |        |                         |            |                  |
|     |        |                         |            |                  |
|     |        |                         |            | カメラなし            |
|     |        |                         |            |                  |
|     |        |                         |            |                  |
|     |        |                         |            |                  |
|     |        |                         |            |                  |
|     |        |                         |            |                  |
|     |        |                         |            |                  |
|     |        |                         |            |                  |
|     |        |                         |            |                  |
|     |        |                         |            |                  |
|     |        |                         |            |                  |
|     |        |                         |            |                  |
|     |        |                         |            |                  |
|     |        | + <b>v</b> = <b>*</b> 1 |            | - <i>J</i> = + 1 |
|     |        | カメフなし                   |            | <u> </u>         |
|     |        |                         |            |                  |
|     |        |                         |            |                  |
|     |        |                         |            |                  |
|     |        |                         |            |                  |
|     |        |                         |            |                  |
|     |        |                         | 2023-01-17 | 12:55:10         |